# NEWSOLID

存款流程

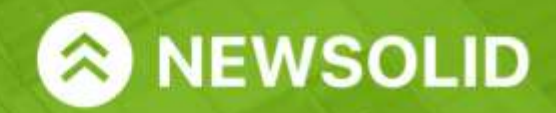

www.newsolid.com

BANK CARD

.....

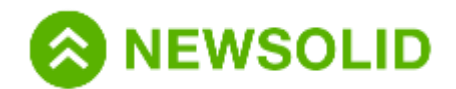

#### 存款方式|存款流程

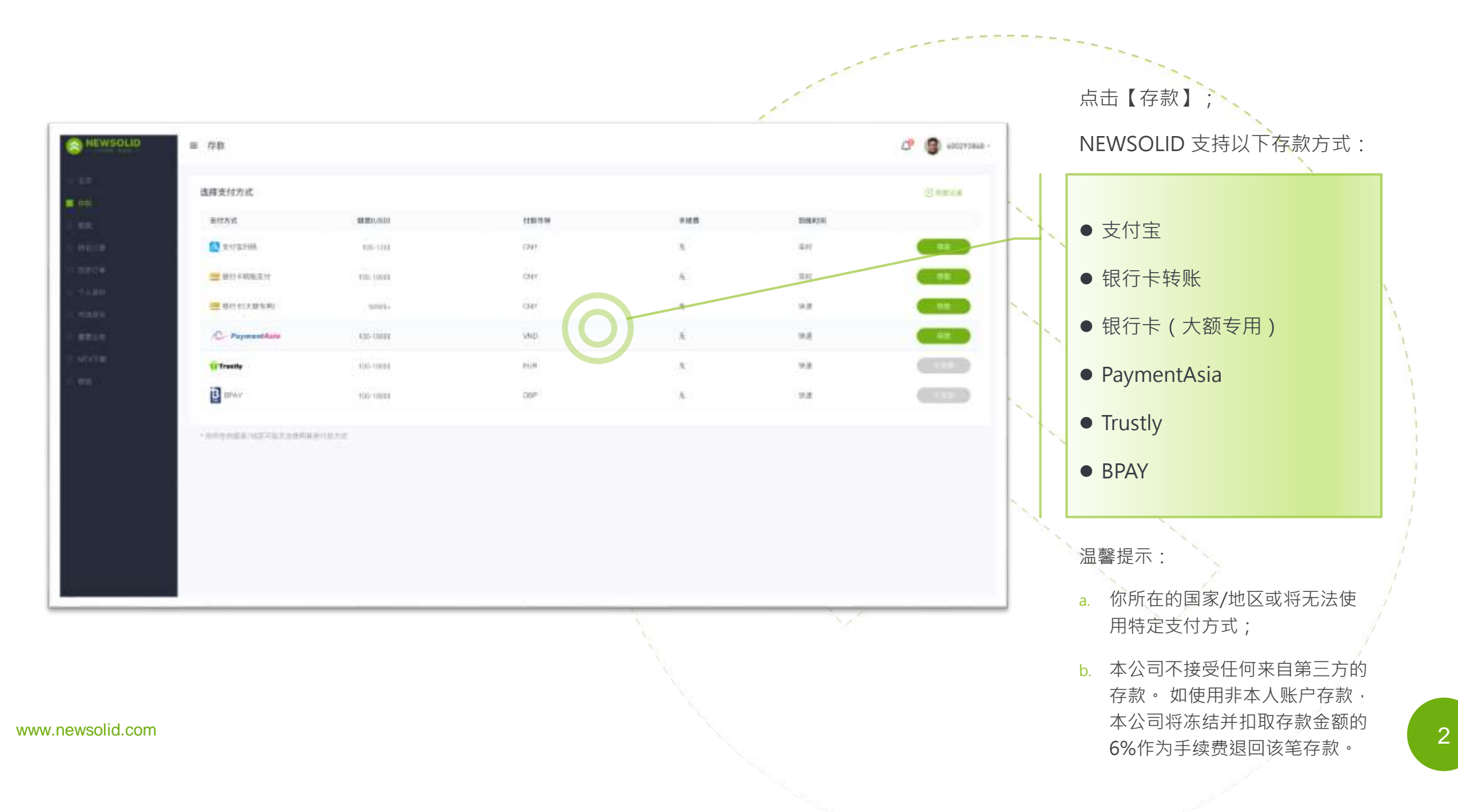

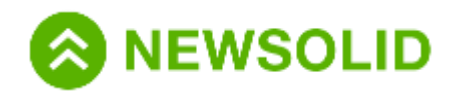

# 支付宝扫码|存款流程

| = 1730.        |                                                                             | ☞ ● 40073848 支付宝扫码                                         |
|----------------|-----------------------------------------------------------------------------|------------------------------------------------------------|
|                | ALC: A                                                                      | 1. 选择对应存款金额;                                               |
|                |                                                                             | 2、确认【应支付金额】;                                               |
|                | 100 200                                                                     | 3. 点击【确认付款】·前往支付页面;                                        |
|                | 3,800                                                                       | 4. 获取收款三维码后·打开支付宝·扫描                                       |
|                | Al trademicionen<br>1 para por<br>C M Lancias - Tancian<br>Al Lancia        | 二维时,此为女不儿从文门。                                              |
|                | 注意<br>1、第二百千度至120年後第二百万四年後、10世界年年人加州外科、第三百世系<br>16年11日月前2日6月4月月末第三百四月4日。    | 温馨提示:                                                      |
|                | 3. 等于100月1日2月1日<br>人口目子10日月1日月1日<br>人口目子10日月1日月1日<br>人口目子10日月1日日<br>(11日日日) | a. 单笔存款额度为 100-1200 USD ;                                  |
|                |                                                                             | b. 请于订单有效期内完成付款·支付超时<br>需重新发起存款请求;                         |
|                |                                                                             | c. 收款二维码每次都将重新生成 · 请勿保<br>存。自行转账至旧的二维码所造成的损<br>失 · 平台不予负责; |
|                |                                                                             | d. 存款不收取任何手续费;                                             |
| w.newsolid.com |                                                                             | e. 扣款后未到账,请联系在线客服,或将<br>扣款凭据发送至NEWSOLID客服邮箱。               |

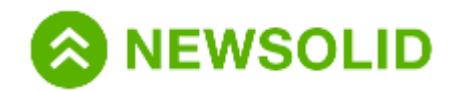

# 银行卡转账|存款流程

| ≡ 1700x        |                                                                                                    |                                         | 银行卡转账                                                       |
|----------------|----------------------------------------------------------------------------------------------------|-----------------------------------------|-------------------------------------------------------------|
|                | 3HD4                                                                                                    |                                         | 1. 选择对应存款金额;                                                |
|                | ##50523                                                                                                    |                                         | 2、确认【应支付金额】;                                                |
|                | tes.                                                                                                    | 700                                     | 3. 点击【确认付款】·前往支付页面;                                         |
|                | 100<br>3.000                                                                                                    | 800                                     | <ol> <li>根据系统给出的银行账户,通过网银或</li> <li>手机银行APP进行转账;</li> </ol> |
|                | ETABONY<br>OF LEASE + LEA OF                                                                                                    |                                         | 5. 成功支付后·务必点击【支付完成】·<br>否则将导致存款失败。                          |
|                | 12世 1 年10月1日2月1日日日日日 日本のの中国<br>11月1日日日日日日日日日日日 11月1日日日<br>11月1日日日日日日日日日日日日<br>11月1日日日日日日日日<br>11月1日日日日日日日日<br>11月1日日日日日日日日<br>11月1日日日日日日日日<br>11月1日日日日日日日日日日 | , DEREALEMENT ALTER<br>ERME<br>MORTHREE | 温馨提示:                                                       |
|                |                                                                                                    |                                         | <ul> <li>b. 请于订单有效期内完成付款,支付超时<br/>需重新发起存款请求;</li> </ul>     |
|                |                                                                                                    |                                         | c. 收款银行卡每次随机生成 · 请勿保存 ;                                     |
|                |                                                                                                    |                                         | d. 存款不收取任何手续费;                                              |
| v.newsolid.com |                                                                                                    |                                         | e. 扣款后未到账,请联系在线客服,或将<br>扣款凭据发送至NEWSOLID客服邮箱。                |

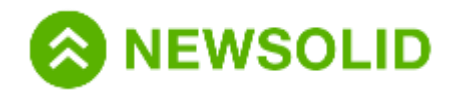

#### 银行卡转账|存款流程

| = 1980         |                                                                                                    |                                       | 🖓 👹 mitamatikowały.com - | 银行卡(大额专用)                                               |
|----------------|----------------------------------------------------------------------------------------------------|---------------------------------------|--------------------------|---------------------------------------------------------|
|                | at/rac                                                                                                    |                                       |                          | 1. 选择对应存款金额;                                            |
|                | 200/80)                                                                                                    |                                       |                          | 2、确认【应支付金额】;                                            |
|                | 100                                                                                                    | 200                                   |                          | 3. 点击【确认付款】·前往支付页面;                                     |
|                | 500                                                                                                    | 900<br>100-1,500                      |                          | <ol> <li>选择对应支付方式·根据系统给出的银行账户·按要求进行转账;</li> </ol>       |
|                | Abraadioven<br>CW 180300 + CN DV                                                                                                    |                                       |                          | 5. 成功支付后,务必点击【支付完成】,<br>否则将导致存款失败。                      |
|                | 注意<br>1、本に同手提任何体系の第二力医分析。<br>第二十年代的方面素面的から方が多次更加目的体<br>3、中年代的第二十年代的10、AUGO<br>3、方面と希知が11手で使用<br>4、KURLALEMB、使用手で使用部、成并引<br>3ematedDataset(104.2001 | 1进制非未入制户在面、未计均把制<br>20位。<br>把完成2011运营 |                          | 温馨提示:                                                   |
|                |                                                                                                    |                                       |                          | a. 单笔存款额度为 100-50000+ USD ;                             |
|                |                                                                                                    |                                       |                          | <ul> <li>b. 请于订单有效期内完成付款,支付超时<br/>需重新发起存款请求;</li> </ul> |
|                |                                                                                                    |                                       |                          | c. 收款银行卡每次随机生成 · 请勿保存 ;                                 |
|                |                                                                                                    |                                       |                          | d. 存款不收取任何手续费;                                          |
| w.newsolid.com |                                                                                                    |                                       |                          | e. 扣款后未到账,请联系在线客服,或将<br>扣款凭据发送至NEWSOLID客服邮箱。            |

5

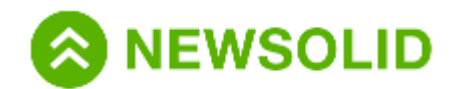

# 存款记录|存款流程

6

| C HEWSOLID  | = nut                |            |          |            |       | 查看存款记录                                 |
|-------------|----------------------|------------|----------|------------|-------|----------------------------------------|
| 0.01        | 违师责付方式               |            |          |            |       |                                        |
| 0 400.      | ETTER                | 10100116D5 | 10003300 | 245        | 10000 |                                        |
| (Percin)    |                      | 10.1718    | CHUX     | ÷.         | 308   |                                        |
| INJECT IN   | 🚍 \$405-040(\$30(\$) | 110-10000  | CHIF     |            | 10.82 | ● 「● ● ● ● ● ● ● ● ● ● ● ● ● ● ● ● ● ● |
| FAIR .      | 🚍 \$112 4 (±369/8)   | 2020 m +   | CRUE     |            | 15.0  |                                        |
| 1000        | C Paymentain         | 118-10009  | VID      | <i>1</i> 0 | 19.22 |                                        |
| weight      | () Trustly           | 118-12000  | EUR      |            | 推建    |                                        |
| NOT THE     | E DAMA               | 118-10000  | GRP      |            | 25.08 |                                        |
|             |                      |            | 718 💽 86 |            |       |                                        |
|             |                      |            |          |            |       |                                        |
| ewsolid.con | n                    |            |          |            |       |                                        |

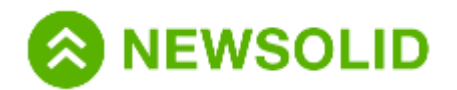

# 存款记录|存款流程

| NEWSOLID   | = 484          |          |              |        |       |         |         | 4 <b>7 10</b> m | covaz@carity.com -      | 查看存款记录                                    |
|------------|----------------|----------|--------------|--------|-------|---------|---------|-----------------|-------------------------|-------------------------------------------|
| 0 m.       | A1128 8        | R158     |              |        |       |         |         |                 |                         |                                           |
| erie:      | 2020-0030-2020 | - ALC    |              | a -    |       | ]       |         |                 | -                       |                                           |
| ++1+       | 80             | 2284     | 0254         | 99248  | 00.58 | HERE    | 122.534 | **              | 896                     | 2000年10日1日1日1日1日1日1日1日1日1日1日1日1日1日1日1日1日1 |
| 1817.0     | 3. H           |          | 05948        | 100.04 | CNP   | 64.00   | 040     | 8008            | 2001240                 |                                           |
| Aller      | 31.96          |          | -1017 #      | 10.00  | CNP   | 494.00  | 100     | +218            | 2009/12/00              | 1 时间:洗择时间段,杏丢方款明细;                        |
|            | 4.14           |          | 3917-6       | 100.06 | CAP   | 1010208 | 190     | +108            | 2004/10/01              | 1. 时间, 超升时间权, 宣有任款的细,                     |
| T1 7 8.    | + 54           | *        | 8017-9       | 300.00 | Chit  | 131238  | -1000   | +216            | 2009/15/80              | 2 方势大学,进权财应大学 本美明细                        |
| in         |                |          | BUT FARM     | 10.04  | - ENP | 1112.00 | 1920    | 4.536           | 2009/02/01              | 2. 仔款万式: 远洋刈应万式, 宣有明细                     |
|            |                |          | 8114         | 100.00 | Chin  | 404.00  | 010     | * 708           | Design of the           |                                           |
|            | 1.0            |          | 1112         |        | CHR   |         |         |                 | parate state            | 3. 仔款状态: 查询 负金 到账 进 度。                    |
|            | 0.0            | 0000014  | Elie I       | 10.0   | EW    | 416.00  | 150     | 2.00            | 200/11/00               |                                           |
|            | 10.05          | 60000010 | 2011<br>1011 | 100.00 | 0.00  | 1000.00 | 150     | TOR.            | 2008/15/20              |                                           |
|            |                |          |              |        |       |         |         |                 |                         | 客户可选择以下栏位查询存款明细:                          |
|            |                |          |              |        |       |         |         |                 |                         | 桂位                                        |
|            |                |          |              |        |       | N.      |         |                 | $\langle \cdot \rangle$ | ■ 編号 ■ 交易账户                               |
|            |                |          |              |        |       |         |         |                 |                         | - Febrart - Febraro                       |
|            |                |          |              |        |       |         |         |                 |                         | ■ 179KJJL。 ■ 179K土土44                     |
|            |                |          |              |        |       |         |         |                 |                         | 📴 存款币种 🛃 付款金制                             |
|            |                |          |              |        |       |         |         |                 |                         | · 付款活动 · 一 任杰                             |
|            |                |          |              |        |       |         |         |                 |                         |                                           |
| vsolid com |                |          |              |        |       |         |         |                 |                         | 1211日1月1日                                 |
|            |                |          |              |        |       |         |         |                 |                         |                                           |

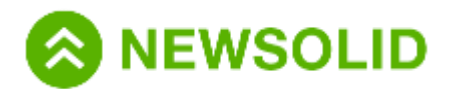

# 客服中心

客服邮箱: service@newsolid.com 客服电话: 400-666-3202 客服时间:周一至周五07:30-23:30 © 2020 NewSolid Markets Co., Ltd

www.newsolid.com

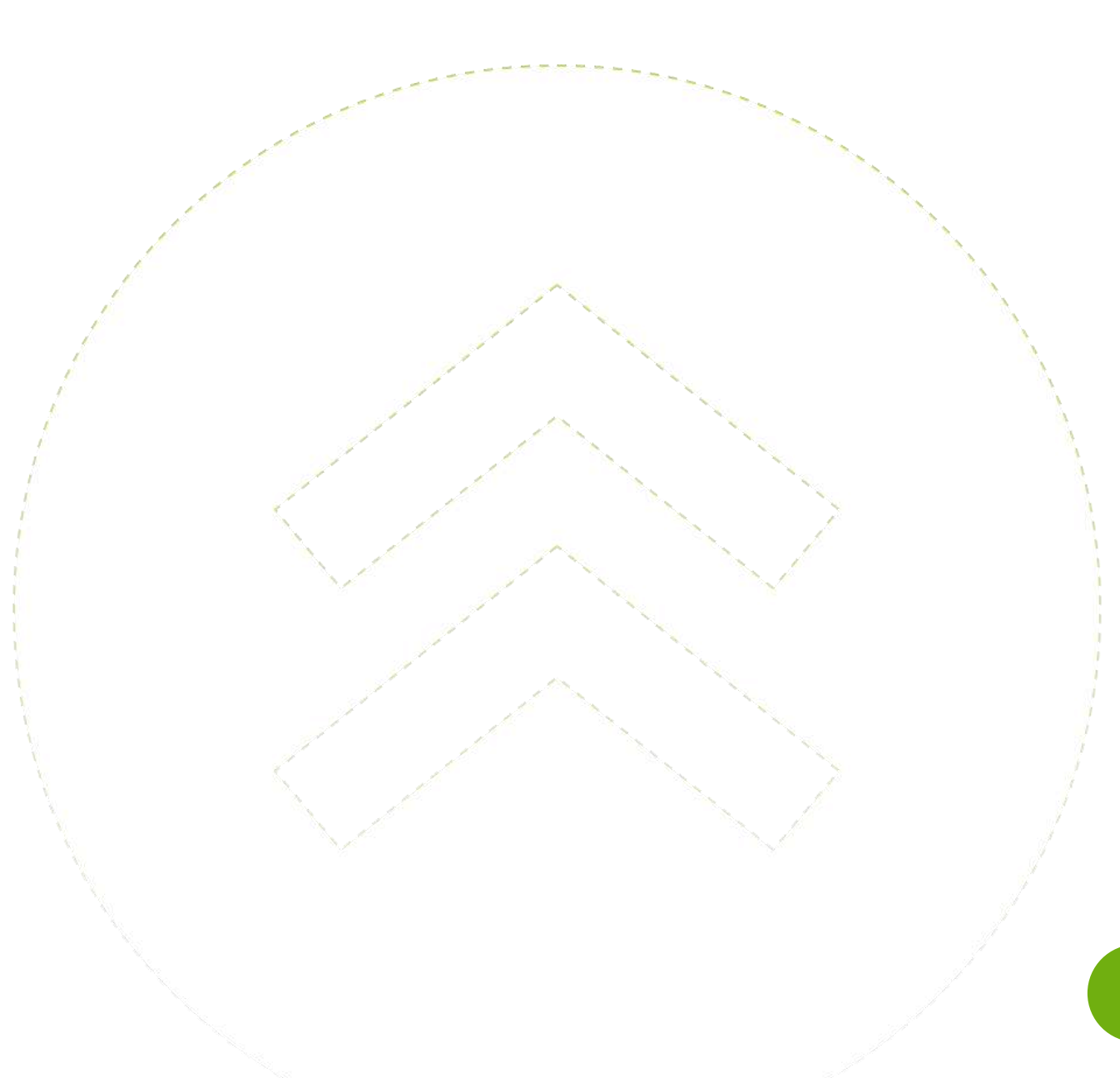